# 定期定額買賣有價證券交易線上申請及變更操作手冊—APGO下單(電腦版)

### 一、線上簽署定期定額契約書

首次欲開通定期定額業務,請於登入土銀APGO下單系統後,至帳務管理\智慧帳 務中心項下點選【線上申請】\【風險預告、同意及契約書申請】\【契約書】功能, 選擇【A11本行受託辦理定期定額買賣有價證券契約書】之【線上簽署】按鈕,逐條 詳閱契約書內容後,於□ 勾選確認「✓」並點選【同意】鍵後以線上簽署方式簽訂 【定期定額買賣有價證券契約書】

| 根務管理新聞/盤後<br>1111 技術新聞の会社                                | 設定/工具客戸服務重面管理           | <b>★視/說明</b><br>▼ <b>1</b> |                  |                   |          |                |      |
|----------------------------------------------------------|-------------------------|----------------------------|------------------|-------------------|----------|----------------|------|
| 日本 で ま き ま た に れ の た の ま の た の の の の の の の の の の の の の の | 上 <b>张行</b><br>F TAIWAN |                            |                  | 刷新 登出時間:          | 15分23秒 🕞 | 回首頁 🕜 問題       | ● 登  |
| 交易査論                                                     | 向 即時帳務                  | <b>报</b> 益查詢               | <b>上</b><br>帳戶管理 | 線上申請              | 商品       | <b>〕</b><br>訊息 | 信用交易 |
| a CUST6030                                               | 風險預告、同意及契約書             | 申請                         |                  | 基本資料異動<br>訂閣通知    |          |                |      |
|                                                          | <b>帳號:</b> 1030土地銀行     |                            |                  | 風險預告、同意及<br>目選股設定 | 契約書申請    |                |      |
| 風險預告書                                                    | 業務同意書 契約書               |                            |                  | 定期定額申請<br>定期定額變更  |          |                |      |
| 同意書類別                                                    | 同意書名稱                   |                            | 簽定日期             | 線上簽署              | 當前版本     | 最新版本           | 簽訂資格 |
| A11                                                      | 本行受託辦理定期定額買賣有           | ·<br>「價證券契約書               | 2018/1/3         | 線上簽署              |          |                |      |

2.線上簽署必須使用電子憑證簽署,請先備妥並確認您的電子憑證仍在有效期限內。

| 👱 土銀APGO   | ·線上申請 | ·線上申請 | 1              |                      | <u></u>         | ]權指數 🗄           | 11610.32 | 2 🔺 1 | 130.92 1 | .14% 成交 | を金額   | 2029.96 | 1     | ŧ     |                 |         |        |     |
|------------|-------|-------|----------------|----------------------|-----------------|------------------|----------|-------|----------|---------|-------|---------|-------|-------|-----------------|---------|--------|-----|
| 國內證券       | 國內期權  | 國際股市  | 個股/商品 下        | 單交易 帳務管理             | 新聞/蓋後 設定/1      | 二具 客戶服務          | 畫面管理     | 檢視/記  | 說明       |         |       |         |       |       |                 |         |        |     |
| <u>S</u> ¢ |       | ここの見た | 10#, 17# (6    | 8 <b>4</b> 📶 肢       | 御新聞 公告 自。       | ( <b>fii</b> (2) |          |       | - 🕤      | ð       |       |         |       |       |                 |         |        |     |
|            |       |       |                |                      |                 |                  |          |       |          |         |       |         |       |       |                 |         |        |     |
| 主選單        | 基本資   | 料異動   | 訂閱通知           | 風險預告書                |                 |                  |          |       |          |         |       |         |       |       |                 |         |        |     |
|            |       |       | ※一:請注意         | 意本金融服務無受             | 存款保險、保險安        | 定基金或其他           | 也相關保障權   | 機制之係  | 保障。      |         |       |         |       |       |                 |         |        |     |
|            |       |       | ※ <u></u> :本契約 | 的粗斜標題部分為             | 金融消費者需特別        | 留意之重要內           | 內容請消費者   | 者詳関。  | •        |         |       |         |       |       |                 |         |        |     |
|            |       |       | ※三:甲方          | 在簽訂本契約前已             | 已詳細閱讀本契約書       | 之内容,並E           | 瞭解及同意    | 以下事項  | 項:       |         |       |         |       |       |                 |         |        |     |
|            |       |       | (一)甲方          | 已於合理時間內,             | 自行審慎詳閱乙方        | 所提供之說明           | 明文件・充    | 分瞭解す  | 可能承受之    | 投資風險,立  | 並基於獨工 | 立之判斷後   | • 交由乙 | 方依約執行 | <del>آت</del> • |         |        |     |
|            |       |       | (二)甲方<br>損失。   | 委託乙方定期定警             | 碩買進有價證券,E       | 清楚知悉並同           | 司意由乙方    | 決定買強  | 進之價格及    | 時間,惟所生  | 生之投資歷 | 風險及利益   | ,悉由甲  | 方自行負折 | 詹與享有            | · 乙方不保讀 | 登獲利或分擔 | di. |
|            |       |       | (三)甲方<br>令規定蒐算 | 司意乙方得將甲方<br>4、處理及利用所 | 5委託定期定額買進<br>需。 | 有價證券業務           | 务相關資料    | 提供證券  | 券交易所、    | 櫃檯買賣中小  | 心、臺灣鎮 | 集中保管結   | 算所股份  | 有限公司》 | 及主管機關           | 關所指定之機  | 雕構依相關法 | Ł   |
|            |       |       | 上述內容本          | 5人已詳加審閱,             | 並同意以線上簽署        | 方式簽訂本約           | ・且自此る    | 電子文道  | 進入證券商這   | 資訊系統之時  | 寺點起發生 | E效力。    |       |       |                 |         |        |     |
|            |       |       | ✓上述内           | 容本人已詳加審問             | ,並同意以線上劉        | 署方式簽訂本           | \$約,且自]  | 此電子交  | 文進入證券同意  | 商資訊系統   | 之時點起發 | 發生效力。   |       |       |                 |         |        |     |
|            |       |       |                |                      |                 |                  |          |       |          |         |       |         |       |       |                 |         |        |     |

## 二、定期定額投資標的申請

請於登入土銀 APGO 下單系統後,至帳務管理\智慧帳務中心項下,點選【線 上申請】\【定期定額申請】功能,並選取或輸入欲指定投資標的、金額及買進日 後,詳閱定期定額投資標的申請注意事項,於□ 勾選確認「✓」並點選【同意】 鍵後進行線上定期定額申請

- ●投資標的:依申請畫面上顯示。
- 買進日期:每月8日、18日(可複選)
- 投資金額:每筆投資最低扣款金額為新臺幣3,000元,並以新臺幣1,000元為增加單位,投資金額無上限。

#### 商品 下單交易 帳務管理 新聞/盤後 設定/工具 客戶服務 畫面管理 檢視/說明 19 👧 🔿. 📶 技術 新聞 公告 自乱 籠 (客) 📜 🔊 - n 95-臺灣土地銀行 刷新 登出時間:15分28秒 ●回首百 問題與協助 ● 登出 **E**I **a** ---Ш 損益查詢 振ら管理 商品訊自 な 見 香 論 即時偏殺 線上申請 信田芯黒 基本資料異動 ▲ CUST6070 定期定額申請 訂閱通知 風險預告、同意及契約書申請 自選股設定 ~ 帳號: 1030土地銀行 定期定額申請 ※已約定投資標的如欲變更扣款金額或扣款順序請至 定期定額變更 選取 投資標的 投資金額 約定扣款日 (無法選取代表已有此扣款日單號) ✓ 0050元大台灣50 4000 增額單位 1000 **⊠**8⊟ 3000 0056元大高股息 增額單位 1000 □18日 3000 1101台泥 增額單位 1000 日8日 3000 1216統一 增額單位 1000 3000 □18日 1301台塑 增額單位 1000 3000 □ 18日 2002中鋼 增額單位 1000 2330台積電 增額單位 1000 3000 □18日 2412中華電 增額單位 1000 聲明 | 個人資料保護法告知義務内容 **雪を湾土地祭行**版權所:

| 坐 土銀APGO - 智慧報務中心 - 智慧報務中心                                                                                                    | 加權指數 11                                                                                                    | 610.32 🔺 130.92                                                                                                    | 1.14% 成交金額                                                                                                    | 2029.96 億                                                                                           |                                                                                                    |                                       | – 61 ×                          |
|----------------------------------------------------------------------------------------------------|----------------------------------------------------------------------------------------------------|----------------------------------------------------------------------------------------------------|----------------------------------------------------------------------------------------------------|----------------------------------------------------------------------------------------------------|----------------------------------------------------------------------------------------------------|---------------------------------------|---------------------------------|
|                                                                                                    | ■ 客戶服務 曲面管理 檢視/說明                                                                                                    | _                                                                                                    |                                                                                                    |                                                                                                    |                                                                                                    |                                       |                                 |
| <u>5</u> C 6 26, 28, 108, 109 68 •. 11 66 28 61, 12                                                                                                    | 🎫 🔁 🚬 🗈 🖬                                                                                                    |                                                                                                    |                                                                                                    |                                                                                                    |                                                                                                    |                                       |                                 |
|                                                                                                    |                                                                                                    |                                                                                                    |                                                                                                    |                                                                                                    |                                                                                                    |                                       |                                 |
| <b>空</b> 臺灣土地銀行<br>LAND BANK OF TANWAN                                                                                                    |                                                                                                    |                                                                                                    | 刷新                                                                                                    | 登出時間:6分29秒                                                                                          | ●回首頁 ❷問題與協助                                                                                                    | ● 登出                                  | ^                               |
|                                                                                                    | 2002中鋼                                                                                                    | 3000                                                                                                    | 増額單位 1000                                                                                                    | 口8日                                                                                                 |                                                                                                    |                                       |                                 |
|                                                                                                    | 2330台積電                                                                                                    | 3000                                                                                                    | 増額單位 1000                                                                                                    |                                                                                                    | □18日                                                                                                    |                                       |                                 |
|                                                                                                    | 2412中華電                                                                                                    | 3000                                                                                                    | 增額單位 1000                                                                                                    | □8日                                                                                                 |                                                                                                    |                                       |                                 |
|                                                                                                    | 2886兆豐金                                                                                                    | 5000                                                                                                    | 增額單位 1000                                                                                                    | ⊠8⊟                                                                                                 | □18日                                                                                                    |                                       |                                 |
| 本公司受新辦理集局定職<br>1.申請資格及限為百仁之<br>2.定期定調算進有醫動<br>3.社資、核約常實進日<br>建型為近代報定和<br>5.社資、核約不能實進日<br>5.社資、人類公开指定之<br>4.社資人口以及聚動指数全<br>5.社資、人類公正之相實情的<br>6.社資人工規定之日調<br>日時,主公司貸出載行言<br>1.成本公司貸出載行言<br>2.本約定書內容調弁整約<br>9.本約定書內容調弁整約<br>9.本約定書內容調弁整約<br>9.本約定書內容調弁整約                                                                                                    | 夏芳有個證券一時時主書專現<br>と公司期這個參究能買實將「、集中保」<br>= 每¥投資欄內將低扣款金編以及增加正<br>應戶幹條不足支付全部組券交易碼合支於成別為處置<br>都是買繼日或總正定局方法或別為處置<br>會作上買與或塵更交易方法或別為處置<br>會作此買與或壓更交易方法或別為處置<br>非市地壞交易一則順延至一一交易日<br>次完託買賣有質個戀契約書第一條約定,「<br>自行指定從資源例。投資金編等相關條<br>「包括鄉理定規模罰買賣有實證與約書<br>事正之需求,甲乙麵方同意另行發紹 <del>仰</del> | 書創設格与及款項影響<br>之環企会解。時時考考<br>2.環位会解。時考考書<br>出設文育研究<br>約.<br>位面進不算項目。<br>2.<br>2.<br>2.<br>2.<br>2.<br>2.<br>2.<br>2.<br>2.<br>2. | 交割帳帳戶書。閉為本圖<br>崩書面與時,日前投資金<br>及銀谷交易中處。<br>使上了年3點前完成變更,<br>於當交了停止」算虛該機<br>位於一個主責虛該機<br>合同當臺灣土地銀行股份有<br>已閱讀,並同意。 | 人(含自然人及法人);<br>類無工程。<br><u>調力以及運程的成交全意</u><br><u>設</u> 、他如客戶帳戶餘計<br>違時。<br>後交易一之第一交割日<br>際公司)定期定額實進 | 交割銀行現為土地銀行。<br><u>和子行力之1.425計算。機筆投資</u><br>顯不足支付任一筆組券交易價金及<br>軟活定實進日之次日生效。<br>-<br>-<br>-<br>-<br>-<br>-<br>-<br>-<br>-<br>-<br>-<br>-<br>- | <u>企业取更</u><br>鐵辦交易<br>之期間任一<br>改指數股票 | 医爆炸者 @ 2020 Al Fichts Reserved  |
| 團於工地版行   陽位穩葉明   使用重明   個人資料体踐法自知總務內容                                                                                                    |                                                                                                    |                                                                                                    |                                                                                                    |                                                                                                    |                                                                                                    | C LAND DANK OF TAXAN                  | 版權所有 © 2020 All Rights Reserved |
|                                                                                                    |                                                                                                    |                                                                                                    |                                                                                                    |                                                                                                    |                                                                                                    |                                       |                                 |
| (證)0-0698164 陳編證(非現沖) ▼   股票                                                                                                    |                                                                                                    |                                                                                                    |                                                                                                    |                                                                                                    |                                                                                                    |                                       |                                 |
| 註質成款: 融資餘額: 融勞成款: 融勞餘額:           ▼         現股 ▼         貫進 ▼              査備 際価              股               五倍 際価                五倍              №               Д               Д               Д                 Д               Д               Д               Д               Д               Д               Д               Д               Д               Д               Д               Д                 Д                 Д               Д                 Д                  Д <td< th=""><th>▼ ROD ▼ 1 ÷ 28 下単</th><th>非現沖</th><th></th><th></th><th></th><th></th><th></th></td<> | ▼ ROD ▼ 1 ÷ 28 下単                                                                                                    | 非現沖                                                                                                    |                                                                                                    |                                                                                                    |                                                                                                    |                                       |                                 |
| 17:08:44 本日資訊傳送完集                                                                                                    |                                                                                                    |                                                                                                    |                                                                                                    |                                                                                                    | 一一成本                                                                                                    | 調問下葉 間の回報 間の細路                        | 2020/06/08 17:09:24             |
| # 🖪 & 💁 🧿 📕 🛛 🖬                                                                                                    |                                                                                                    |                                                                                                    |                                                                                                    |                                                                                                    |                                                                                                    |                                       | ヘ 記 4×中 凾 下午 05:09 見            |

# 三、定期定額扣款金額變更

請於登入土銀 APGO 下單系統後,至帳務管理\智慧帳務中心項下,點選【線 上申請】\【定期定額變更】功能,並選取欲變更扣款金額股票之【定期定額變 更】鍵,輸入欲變更金額,詳閱定期定額投資標的變更注意事項,於□ 勾選確認 「✓」並點選【確認】鍵後進行線上定期定額扣款金額變更申請。

| 5<br>を<br>う<br>た<br>な<br>よ<br>し<br>な<br>の<br>た<br>象<br>に<br>象<br>に<br>の<br>の<br>し<br>和<br>い<br>の<br>の<br>し<br>和<br>の<br>の<br>の<br>し<br>和<br>の<br>の<br>の<br>の<br>し<br>和<br>の<br>の<br>の<br>の<br>の<br>し<br>の<br>の<br>の<br>の<br>の<br>の<br>の<br>の<br>の<br>の<br>の<br>の<br>の | AN .                                                                                                    |                                                                                                    |                                                                                                    |                                                                                                    | 刷新 登出師                                                                      | 寺間:19分22利                                           | ○ ●回首!                                                     | E 2 問題與                                                                                    | 協助 🕩 登        |
|----------------------------------------------------------------------------------------------------|----------------------------------------------------------------------------------------------------|----------------------------------------------------------------------------------------------------|----------------------------------------------------------------------------------------------------|----------------------------------------------------------------------------------------------------|-----------------------------------------------------------------------------|-----------------------------------------------------|------------------------------------------------------------|--------------------------------------------------------------------------------------------|---------------|
|                                                                                                    | <b></b>                                                                                                    | $\Leftrightarrow$                                                                                                    |                                                                                                    |                                                                                                    |                                                                             | •                                                   | 6                                                          |                                                                                            |               |
| 交易查詢                                                                                                    | 即時帳務                                                                                                    | 損益查詢                                                                                                    | 帳戶                                                                                                    | ≦管理                                                                                                    | 線上申詞                                                                        | 清                                                   | 商品訊息                                                       |                                                                                            | 信用交易          |
|                                                                                                    | 期定額變更                                                                                                    |                                                                                                    |                                                                                                    |                                                                                                    | 基本資料異重                                                                      | b                                                   |                                                            |                                                                                            |               |
|                                                                                                    |                                                                                                    |                                                                                                    |                                                                                                    |                                                                                                    | 訂開通知                                                                        | 春日初幼妻由部                                             |                                                            |                                                                                            |               |
|                                                                                                    |                                                                                                    |                                                                                                    |                                                                                                    |                                                                                                    | 白潮吸設定                                                                       |                                                     | 3                                                          |                                                                                            |               |
| 帳號                                                                                                    | : 1030土地銀行證券                                                                                                    | ≸部-0668479 ✔                                                                                                    |                                                                                                    |                                                                                                    | 定期定額申請                                                                      | 1                                                   |                                                            |                                                                                            |               |
| 日期查詢                                                                                                    | :                                                                                                    | ~                                                                                                    | Ŧ                                                                                                    |                                                                                                    | 定期定額變更                                                                      | <u>ī</u>                                            |                                                            |                                                                                            |               |
| <b>※約</b> 7                                                                                                    | 記録種的切び選再会都                                                                                                    | 1、諸點避盡面 ト「定                                                                                                    | 2.11元額極軍,淮                                                                                                    | 11 )<br>行修改・切                                                                                                    | の極重打教順序                                                                     | 諸點選「戀雨                                              | 順序, 按鈕                                                     | 住行順序調整                                                                                     | •             |
| ※約元<br>8日 ✔ 使更顺序                                                                                                    | 主投資標的如欲變更金額                                                                                                    | <b>〔,請點選畫面上「定</b>                                                                                                    | Q 1<br>期定額變更」進                                                                                                    | ፪ <b>詢</b><br>行修改;如                                                                                                    | 欲變更扣款順序                                                                     | 請點選「變更                                              | 順序」按鈕                                                      | 進行順序調整                                                                                     | 6             |
| ※約5<br>8日 V 愛更順序<br>頁數1~1(共9筆)                                                                                                    | 注投資標的如欲變更金額 (④) ④ ▲ 1 ④ ④                                                                                                    | i,請點選畫面上「定<br>)                                                                                                    |                                                                                                    | ፪ 詢<br>行修改;如:                                                                                                    | 欲變更扣款順序                                                                     | 請點選「變更                                              | 順序」按鈕                                                      | 進行順序調整                                                                                     | 。<br>資料筆數: 50 |
| ※約元<br>8日 V 愛更順序<br>頁數1~1(共9筆)                                                                                                    | 注投資標的如欲變更金額 ④ ④ ● ■ ● ● ● ● ● ● ● ● ● ● ● ● ● ● ● ●                                                                                                    | <ul> <li>請點選畫面上「定</li> <li>◆ 簽署日期</li> </ul>                                                                                                    | <ul> <li>1</li> <li>2</li> <li>2</li> <li>3</li> <li>4</li> <li>5</li> <li>7</li> <li>4</li> <li>5</li> <li>7</li> <li>7</li></ul> | ∑ 詢<br>行修改;如<br>扣款日                                                                                                    | <b>欲變更扣款順序</b><br>11款金額                                                     | 請點選「變更<br><sup>扣款排序</sup>                           | 順序」按鈕<br>來源 現                                              | 進行順序調整<br><sup>兄</sup>                                                                     | 。<br>資料筆數: 50 |
| ※約次<br>8日 、 健更順序<br>頁数1~1(共9単)                                                                                                    | 注投資標的如欲變更金額 ④ ④ ● ● ● ● ● ● ● ● ● ● ● ● ● ● ● ● ● ●                                                                                                    | <ul> <li>Ⅰ,請點沒畫面上「定</li> <li>✓ 簽署日期<br/>2020/05/06</li> </ul>                                                                                                    | <ul> <li>副定額變更」進</li> <li>首次扣款日</li> <li>2020/05/18</li> </ul>                                                                                                    | <ul> <li>              ñ             ñ</li></ul>                                                                                                    | 欲變更扣款順序<br>加款金額<br>5,000.00                                                 | 請點選「變更<br>加軟排序<br>0                                 | 顺序」按鈕<br>來源<br>WEB 變                                       | 進行 順序調整<br>兄<br>更中・                                                                        | 。<br>資料篳動: 50 |
| ※約次<br>8日 ・ 健更順序<br>頁数1~1(共9筆) 直前時間 定時定録契<br>直前時間 定時定録契                                                                                                    |                                                                                                    | ■ 請點選畫面上「定<br>■<br>■<br>■<br>■<br>■<br>■<br>■<br>■<br>■<br>■                                                                                                    | <ul> <li>副定額變更」進</li> <li>         首次扣款日         2020/05/18         2020/05/18     </li> </ul>                                                                                                    | <ul> <li>約</li> <li>行修改;如:</li> <li>加款日</li> <li>18日</li> <li>18日</li> </ul>                                                                                        | 欲變更扣款順序     和款金額     5,000.00     3,000.00                                  | 請點選「變更<br>扣款排序<br>0<br>1                            | 顺序」按鈕<br>來源 現<br>WEB 變<br>WEB 變                            | <u>進行順序調整</u><br>兄<br>更中・<br>更中・                                                           | 。<br>資料墓數: 50 |
| ※約次<br>8日 、 健更順序<br>頁款1~1(共9筆) 直前明点 定期定額提<br>直前明点 定期定額提<br>直前明点 定期定額提<br>直前明点 定期定額提                                                                                                    |                                                                                                    | <ul> <li>↓ 請點週畫面上「定</li> <li>◆ 簽零日期</li> <li>2020/05/06</li> <li>2020/05/06</li> <li>2020/05/06</li> </ul>                                                                                  | Q 重<br>期定額變更」進<br>首次扣款日<br>2020/05/18<br>2020/05/18<br>2020/05/08                                                                                                    | <ul> <li>割</li> <li>行修改;如</li> <li>1</li> <li>1</li> <li>1</li> <li>1</li> <li>8</li> <li>日</li> </ul>                                                              | 欽變更扣款順序<br>扣款金額<br>5,000.00<br>3,000.00<br>4,000.00                         | 請點選「變更<br>扣款排序<br>0<br>1<br>1                       | 順序」按鈕<br>來源 現<br>WEB 變<br>WEB 變<br>WEB 正                   | <u>進行順序調整</u><br>兄<br>更中・<br>更中・                                                           | 。<br>資料筆數: 50 |
| ※約次<br>8日 ・ 健更順序<br>頁数1~1(共9筆) 直前時編 正期定経費<br>直前時編 正期定経費<br>直前時編 正期定経費<br>直前時編 正期定経費<br>直前時編 正期定経費                                                                                                    | 宅投資標的如欲變更金額     ●     ●     ●     ●     ●     ●     ●     ●     ●     ●     ●     ●     ●     ●     ●     ●     ●     ●     ●     ●     ●     ●     ●     ●     ●     ●     ●     ●     ●     ●     ●     ●     ●     ●     ●     ●     ●     ●     ●     ●     ●     ●     ●     ●     ●     ●     ●     ●     ●     ●     ●     ●     ●     ●     ●     ●     ●     ●     ●     ●     ●     ●     ●     ●     ●     ●     ●     ●     ●     ●     ●     ●     ●     ●     ●     ●     ●     ●     ●     ●     ●     ●     ●     ●     ●     ●     ●     ●     ●     ●     ●     ●     ●     ●     ●     ●     ●     ●     ●     ●     ●     ●     ●     ●     ●     ●     ●     ●     ●     ●     ●     ●     ●     ●     ●     ●     ●     ●     ●     ●     ●     ●     ●     ●     ●     ●     ●     ●     ●     ●     ●     ●     ●     ●     ●     ●     ●     ●     ●     ●     ●     ●     ●     ●     ●     ●     ●     ●     ●     ●     ●     ●     ●     ●     ●     ●     ●     ●     ●     ●     ●     ●     ●     ●     ●     ●     ●     ●     ●     ●     ●     ●     ●     ●     ●     ●     ●     ●     ●     ●     ●     ●     ●     ●     ●     ●     ●     ●     ●     ●     ●     ●     ●     ●     ●     ●     ●     ●     ●     ●     ●     ●     ●     ●     ●     ●     ●     ●     ●     ●     ●     ●     ●     ●     ●     ●     ●     ●     ●     ●     ●     ●     ●     ●     ●     ●     ●     ●     ●     ●     ●     ●     ●     ●     ●     ●     ●     ●     ●     ●     ●     ●     ●     ●     ●     ●     ●     ●     ●     ●     ●     ●     ●     ●     ●     ●     ●     ●     ●     ●     ●     ●     ●     ●     ●     ●     ●     ●     ●     ●     ●     ●     ●     ●     ●     ●     ●     ●     ●     ●     ●     ●     ●     ●     ●     ●     ●     ●     ●     ●     ●     ●     ●     ●     ●     ●     ●     ●     ●     ●     ●     ●     ●     ●     ●     ●     ●     ●     ●     ●     ●     ●     ●     ●     ●     ●     ●     ●     ●     ●     ●     ●     ●     ●     ●     ●     ●     ●     ●     ●     ●     ●     ●     ●     ●     ●     ● | <ul> <li>■ 請點週畫面上「定</li> <li>◆ 簽零日期</li> <li>2020/05/06</li> <li>2020/05/06</li> <li>2020/05/06</li> <li>2020/05/06</li> </ul>                                                              | Q 1<br>期定額變更」進<br>首次扣款日<br>2020/05/18<br>2020/05/18<br>2020/05/18<br>2020/05/18                                                                                                    | <ul> <li>割</li> <li>行修改;如:</li> <li>18日</li> <li>18日</li> <li>8日</li> <li>18日</li> </ul>                                                                            | ない要求 (                                                                      | 請 <u>點選「要</u> 更<br>加軟排序<br>0<br>1<br>1<br>2         | 順序」按鈕<br>來源 現<br>WEB 變<br>WEB 變<br>WEB 证<br>WEB 運          | <u>進行順序調整</u><br>兄<br>更中・<br>更中・<br>業<br>更中・                                               | 。<br>資料籬數: 50 |
| ※約元<br>8日 、 受互順序<br>頁款1~1(共9筆) 直前明線 定期定轉變引<br>直前明線 定期定轉變引<br>直前明線 定期定轉變引<br>直前明線 定期定轉變引<br>直前明線 定期定轉變引<br>直前明線 定期定轉變引                                                                                                    |                                                                                                    | <ul> <li>請點選畫面上「定</li> <li></li></ul>                                                                                                    | <ul> <li>         ・         ・          ・          ・          ・          ・          ・          ・          ・          ・          ・          ・          ・          ・          ・          ・          ・          ・          ・         ・          ・         ・          ・         ・          ・         ・          ・         ・         ・          ・         ・         ・         ・         ・         ・         ・         ・         ・         ・         ・         ・         ・         ・         ・         ・         ・         ・         ・         ・         ・         ・         ・         ・         ・         ・         ・         ・         ・         ・         ・         ・         ・          ・         ・         ・         ・       </li> <li>         ・         ・</li> <li>         ・</li> <li></li></ul>                                                                                                    | <ul> <li>約</li> <li>行修改;如</li> <li>18日</li> <li>18日</li> <li>18日</li> <li>18日</li> <li>8日</li> <li>18日</li> <li>8日</li> <li>8日</li> </ul>                           | な要更扣款順序<br>加款金額<br>5,000.00<br>3,000.00<br>3,000.00<br>3,000.00             | <b>請點選「變更</b><br>加軟排序<br>0<br>1<br>1<br>2<br>2<br>2 | 順序」按鈕<br>來源 現<br>WEB 變<br>WEB 延<br>WEB 正<br>WEB 愛<br>WEB 正 | <u>進行順序調整</u><br>兄<br>更中・<br>更中・<br>業<br>更中・<br>業<br>更中・<br>業                              | 。<br>資料華數: 50 |
| ※約元<br>8日 ✓ 使更限序<br>重数1~1(共9筆) 直約司法 定期定發展<br>直約司法 定期定發展<br>直約司法 定期定發展<br>直約司法 定期定發展<br>直約司法 定期定發展<br>直約司法 定期定發展<br>直約司法 定期定發展<br>直約司法 定期定發展                                                                                                    | 主投資標的如欲變更金割   2.2   2.2   2.2   2.2   101 台思   0050 元大台灣 5 0   2.30 台類電   2.30 台類電    2.30 台類電   2.30 台類電   2.30 台類電    2.30 台類電   2.30 台類電    2.30 台類電   2.30 台類電    2.30 台類電   2.30 台類電                                                                                                    | <ul> <li>請點選畫面上「定</li> <li>公20/05/06</li> <li>2020/05/06</li> <li>2020/05/06</li> <li>2020/05/06</li> <li>2020/05/06</li> <li>2020/05/06</li> <li>2020/04/20</li> <li>2020/04/20</li> </ul> | <ul> <li>● 1</li> <li>● 1</li> <li>● 2020/05/18</li> <li>2020/05/18</li> <li>2020/05/08</li> <li>2020/05/18</li> <li>2020/05/18</li> </ul>                                                                                                    | <ul> <li>約</li> <li>7 修改;如</li> <li>7 約</li> <li>7 約</li> <li>7 約</li> <li>18日</li> <li>18日</li> <li>8日</li> <li>18日</li> <li>8日</li> <li>8日</li> <li>8日</li> </ul> | な要更扣軟順序<br>加款金額<br>5,000.00<br>3,000.00<br>3,000.00<br>3,000.00<br>3,000.00 | 請點選「變更<br>加軟排序<br>0<br>1<br>1<br>2<br>2<br>2<br>3   | 顺序。<br>按鈕                                                  | <u>進行順序調整</u><br><u>5</u><br>5<br>5<br>5<br>5<br>5<br>5<br>5<br>5<br>5<br>5<br>5<br>5<br>5 | 。<br>資料華數: 50 |

億

日本湾土:

#### 「単交易帳務管理新聞/盤後設定/工具客戶服務 由面管理 檢視/說明 第二〇〇、「「Ш」「股橋」「新聞」「公告目記、「夏麗」「客」。

| LAND BANK OF TAIWAN                                                                                                    |                                                                                                    | 刷新 登出時間:16分52                                                                                                    | 2秒 🕞回首頁                                              | ₿ 問題與協助                                        | (→ 登出                 |
|----------------------------------------------------------------------------------------------------|----------------------------------------------------------------------------------------------------|----------------------------------------------------------------------------------------------------|------------------------------------------------------|------------------------------------------------|-----------------------|
| • [[ \\ ]] [] X[                                                                                                    |                                                                                                    |                                                                                                    |                                                      |                                                |                       |
|                                                                                                    | ◎ 扣款金額變更 ->                                                                                                    |                                                                                                    |                                                      |                                                |                       |
|                                                                                                    | 原金額 3000 變更為 4000                                                                                                    |                                                                                                    |                                                      |                                                |                       |
|                                                                                                    | 每筆投資標的最低扣款金額為3000元,增加單位金                                                                                                    | 額為1000元。                                                                                                    |                                                      |                                                |                       |
|                                                                                                    | ○欸止扣款                                                                                                    |                                                                                                    |                                                      |                                                |                       |
|                                                                                                    |                                                                                                    |                                                                                                    |                                                      |                                                |                       |
| 投資人請於指定買進日ウ                                                                                                    | 7前二營業日確認交割銀行存款餘額足支付全部證券交易                                                                                                    | 賈金及證券交易手續費。 <u>手續費以投資標的成交</u>                                                                                                    | 金額之千分之1.4                                            | 25計算,每筆投資                                      | 最少收取                  |
| ▲ 2 1 2 2 2 2 2 2 2 2 2 2 2 2 2 2 2 2 2                                                                                                | ↓ 尸酥鋇不正文1\全部證券父易俱金及證券父易于編費時<br>≧部定期定額買進委託均視為取消,本公司將不予執行。<br>ī、指完買準日或终止完期完額等,請於指定買進日前3個                                                                                                    | , <u>依客戶指定投資順位依序扣款。</u> 惟如客戶帳戶<br>發業日下午3點前完成變更, 逾時則該等異動日                                                                                                    | 5餘額不足支付任<br>∃諸將於指定買進                                 | 一筆證券交易價金?<br>日文次日生故。                           | 及證券交易                 |
| 1.投資人時次指定員進口2<br>實 <u>費為新台幣20元。</u> 客戶「<br>手續費時,當次所指定之会<br>1.投資人如欲異動扣款金額<br>5.投資人指定之投資標的有                                              | ↓P時間←定文刊全部超旁交汤賃金欠超旁交汤于環要時<br>全部定期定額買進委託均視為取消,本公司將不予執行。<br>這、指定買進日或終止定期定額等, <u>諸於指定買進日前3個</u><br>停止買買或變更交易方法或列為處置有價證券者,本公≅                                                                                     | , 依客戶指定投資順位依序扣款。惟如客戶帳戶                                                                                                    | ≦餘額不足支付任<br>■請將於指定買進                                 | 一筆證券交易價金】<br>日之次日生效。                           | 日證券交易                 |
| 有 <u>費為新台幣20元。</u> 客戶「<br><u>青費為新台幣20元。</u> 客戶「<br>手續費時,當次所指定之台<br>.投資人如欲異動扣款金額<br>.投資人指定之投資標的有<br>.投資人買指定進之日期如                        | ↓P時間へ定文刊全部超劳交易賃金欠超劳交易于環要時<br>全部定期定額買進委託均視為取消,本公司將不予執行。<br>请、指定買進日或終止定期定額等, <u>請於指定置進日前3個</u><br>得止買賣或處更交易方法或列為處置有價證券者,本公<br>同非市場交易日,則順延至实一交易日辦理;指定之定期5                                                        | ・ <u>依客戶指定投資順位依序扣款。</u> 惟如客戶帳戶<br><u>留業日下午3點前完成變更</u> ,逾時則該筆異動申<br>司將於當次「停止」買進該標的。<br>宅額買進日如屬農曆春節前最後交易日之第一交                                                                                      | ≤餘額不足支付任<br>■請將於指定買進<br>< <p>該割日起至農曆春餐</p>           | 一筆證券交易價金】<br>日之次日生效。<br>節後之第一交易日山              | 及證券交!<br>二之期間日        |
| 1. 法员公司公司公司运行。 管整為新台幣20元。 客戶 管整時,當次所指定之 出投資人如欲異動扣款金額 . 投資人指定之投資標的考 . 投資人買指定進之日期如 3時,本公司停止執行當                                           | k₽時額へ定支11至卻超旁交易賃益欠超旁交易于還要約<br>全部定期定額買進委託均視為取消,本公司將不予執行。<br>減,指定買進日或終止定期定額等, <u>請於指定買進日前3個</u><br>得止頁賣或變更交易方法或列為處置有價證券者,本公<br>同非市場交易日,則順延至次一交易日辦理;指定之定期;<br>< <p>19</p>                                        | , 依害戶指定投資順位依序扣款。<br>惟如客戶帳戶<br>(營業日下午3點前完成變更,逾時則該筆異動目<br>同將於當次「停止」買進該標的。 と額買進日如屬農曆春節前最後交易日之第一交                                                                                                    | ≤餘額不足支付任<br>■請將於指定買進<br>∑割日起至農曆春6                    | 一筆證券交易價金】<br>日之次日生效。<br>節後之第一交易日止              | 及證券交!<br>:之期間在        |
| 1. 法員べ時不得定得進口之意的<br>着費為新台幣20元。客戶(<br>卡檔書時,當次所指定之望)<br>. 投資人如欲異動扣款金額<br>. 投資人指定之投資標的考<br>. 投資人買指定進之日期如<br>引時,本公司停止執行當3<br>. 依本公司受託辦理定期成 | 長戸時頃へ定文刊全部超券交易賃金欠超券交易于環要時<br>全部定期定額買進委託均視為取消,本公司將不予執行。<br>词、指定買進日或終止定期定額等, <u>請於指定買進日前3個</u><br>厚伊上買賣或變更交易方法或列為處置有價證券者。本公<br>司非市場交易日,則順延至灾一交易日辦理;指定之定期<br>2受託買進。<br>2額買賣有價證券契約書第二條約定,甲方(即申請人)委割               | , 依客戶指定投資順位依序扣款。<br>惟如客戶帳戶<br></th <th>≤餘額不足支付任<br/>申請將於指定買進<br/>[[割日起至農曆春<br/>[]]<br/>圓進有價證券,應</th> <th>一筆證券交易價金】<br/>日之次日生效。<br/>節後之第一交易日止<br/>於乙方選定之股票。</th> <td>及證券交<br/>こ之期間(<br/>及指數股</td> | ≤餘額不足支付任<br>申請將於指定買進<br>[[割日起至農曆春<br>[]]<br>圓進有價證券,應 | 一筆證券交易價金】<br>日之次日生效。<br>節後之第一交易日止<br>於乙方選定之股票。 | 及證券交<br>こ之期間(<br>及指數股 |
| ACAL A DE A TE A DE A DE A DE A DE A DE A DE                                                                                           | 長P時間不定文刊至卻超旁交易價金及超旁交易于環要時<br>全部定期定額買進委託均視為取消,本公司將不予執行。<br>1.指定買進日或終止定期定額等, <u>請於指定買進日前3個</u><br>停止買賣或變更交易方法或列為處置有價證勞者,本公<br>1.非市場交易日,則順延至实一交易日辦理;指定之定期<br>2.額買賣有價證勞契約書第二條約定,甲方(即申請人)委割<br>目行指定投資標的、投資金額等相關條件。 | ,依客戶指定投資順位依序扣款。<br>惟如客戶帳戶<br><th>5餘額不足支付任<br/>申請將於指定買進<br/>「割日起至農曆春報<br/>買進有價證券,應</th> <th>一筆證券交易價金】<br/>日之次日生效。<br/>節後之第一交易日止<br/>於乙方選定之股票。</th> <td>2證券交<br/>二之期間(<br/>及指數股</td>               | 5餘額不足支付任<br>申請將於指定買進<br>「割日起至農曆春報<br>買進有價證券,應        | 一筆證券交易價金】<br>日之次日生效。<br>節後之第一交易日止<br>於乙方選定之股票。 | 2證券交<br>二之期間(<br>及指數股 |

0.本約定置低為雙方所數訂支託辦理定期定額員員方價證券契約置內容之一部仍 9.本約定書內容嗣有變動修正之需求,甲乙雙方同意另行簽訂約定書以替代之。

 ☑以上注意事項已閱讀,並同意。

 ✓確定

人資料保護法告知義務內容

### 四、定期定額投資標的扣款順序調整

※帳戶餘額不足支付全部證券交易價金及證券交易手續費時,依投資人指定投資

#### 順位依序扣款

- (一)請於登入土銀 APGO 下單系統後,至帳務管理\智慧帳務中心項下,點選【線
   上申請】\【定期定額變更】功能,選取「指定扣款日期(8日或18日)」及
   【變更順序】按鈕
- (二)移動上下游標,調整扣款順序,並點選【儲存】按鈕進行扣款順序變更(※ 如當日逾下午15:00後申請變更,將於次一營業日受理)。

| 變更順序                 |        | <ul> <li>※ 網頁訊息 ×</li> <li>? 已過總上申請時職,將於次日生效,請確認是否送出申請 !</li> </ul> |          |
|----------------------|--------|---------------------------------------------------------------------|----------|
| 股票名稱:1101台泥          | 扣款日:18 |                                                                     | •        |
| L<br>股票名稱:0050元大台灣50 | 扣款日:18 | 研定 取消                                                               | * *      |
| 股票名稱:2330台積電         | 扣款日:18 |                                                                     | <b>^</b> |
|                      |        | 當日線上申請調整扣款順序時間為營業日08:15-<br>15:00,上述時段外申請於次一營業日受理。                  | 儲存取消     |

#### 加權指數 11610.32 ▲130.92 1.14% 成交金額 2029.96

#### 下单交易 暢務管理新聞《送後設定/工具客戶服務 金面管理 檢視》成明 展務 💽 📶 股份 新聞 必告 自己 🎫 医宫 🚛

95 臺灣土地銀行 LAND BANK OF TAIWAN

刷新登出時間:19分42秒 🕒回首頁 🕑 問題與協助 🕩 登出

| 日期査詞:       ~       ~         ※約定投資種的如欲變更金額,講點選畫面上「定期定額變更」進行修改;如欲變更扣款順序講點選「變更順序」按鈕進行順序調整。         8日 ✓       愛更順序         第約1~1(共8筆)       ④       1       ●       ●       室科筆館:         度約1~1(共8筆)       ④       1       ●       ●       室利款順序講點選「變更順序」按鈕進行順序調整。         度約1~1(共8筆)       ●       1       ●       ●       ●       ●         度約1~1(共8筆)       ●       ●       ●       ●       ●       ●         重約照点 定期注意要更<br>重問照点 定期注意要更<br>重問照点 定期注意要更<br>重問照点 定期注意要更<br>330 台版看       ●       ●       ●       ●       ●         重問照点 定期注意要更<br>重問照点 定期注意要更<br>330 台版看       2020/05/06       2020/05/08       8日       4,000,0       1       WEB       定常<br>運動照点 定期注意要更<br>330 台版看       2020/05/06       2020/05/08       8日       4,000,0       2       WEB       正常<br>運動照点 定期注意要更<br>330 台版看       2020/04/20       2020/05/08       8日       3,000,0       2       WEB       正常<br>運動照点 定期注意要更         重調照過 定期注意理要更       0056 元大監要且       2020/05/06       2020/05/08       8日       3,000,0       2       WEB       正常         重調問題 定期注意理要更       0056 元大監要且       2020/05/06       2020/05/08       8日       3,000,0       2       WEB       正常       1       1       1 <th< th=""><th>日期查詢:       ~ ~ ~ ~ ~ ~ ~ ~ ~ ~ ~ ~ ~ ~ ~ ~ ~ ~ ~</th><th>帳號: 10</th><th>30土地銀行</th><th>-</th><th></th><th>查詢方式:</th><th>有效 🗸</th><th></th><th></th><th></th></th<>                                                                                                    | 日期查詢:       ~ ~ ~ ~ ~ ~ ~ ~ ~ ~ ~ ~ ~ ~ ~ ~ ~ ~ ~                                                                                                    | 帳號: 10             | 30土地銀行        | -            |            | 查詢方式:  | 有效 🗸     |                     |        |           |
|----------------------------------------------------------------------------------------------------|----------------------------------------------------------------------------------------------------|--------------------|---------------|--------------|------------|--------|----------|---------------------|--------|-----------|
| 受支順序         受支順序         受支組進行順序調整。           8日 ~         受支順序           夏数1~1 (共8番) ④         ④         1         ●         ●                                                                                                    | ※約定投資標的如欲變更金額,請點選畫面上「定期定額變更」進行修改;如欲變更扣軟順序請點選「變更順序」按鈕進行順序調整。           3 ✓ 愛更順序           再約1~1 (共8範) ④ ① 1 ④ ●           度料1~1 (共8範) ④ ① 1 ● ●           度料=数1~1 (共8範) ④ ① 1 ● ●           度数1~1 (共8範) ④ ① 1 ● ●           度料=数1~2 (共8範) ● ●           度料=数: 50 ●           度料=数: 50 ●           度用         101 0.5%           2020/05/06         2020/05/18           直接照過 定販定編要更         101 0.5%           2020/05/06         2020/05/18           直接照過 定販定編要更         1001 0.5%           2020/05/06         2020/05/18           重提照過 定販定編要更         1301 0.5%           2030 元大台場5 0         2020/05/06           直接照過 定販定編要更         2330 0.5%           2030 台稿電         2020/04/20           2020/05/06         2020/05/08           直接照過 定販定編要更         2330 台稿電           2020/04/20         2020/05/08           2030 元大台場5 0         2020/05/08           直接照過 定販定編要更         2330 台稿電           2030 台稿電         2020/05/06           直換照過 定販定編要更         2330 台稿電           2030 公内/04/20         2020/05/08           直換照過 定販定編要更         2330 台稿電           2030 公内/04/20         2020/05/08           直換問題 定販                                                                    | 日期查詢:              | • ~           | -            |            |        |          |                     |        |           |
| ※約定投資標的如欲變更金額,請點選畫面上「定期定額變更」進行修改;如欲變更扣款順序請點選「變更順序」按鈕進行順序調整。           8日 ∨         发更順序           度約1~1(共8額)         ④         1         ●         資料           度約1~1(共8額)         ④         1         ●         資料           度約1~1(共8額)         ④         1         ●         資料          資料           度約1~1(共8額)         ④         1         ●         資料         1         ●         資料           度約1~1(共8額)         ④         1         ●         管理         資料         1         1         2         2         2         2         2         2         2         2         2         2         2         2         2         2         2         2         2         2         2         2         2         2         2         2         2         2         2         2         2         2         2         2         2         2         2         2         2         2         2         2         2         2         2         2         2         2         2         2         2         2         2         2         2         2         2         2         2         2         2         2                                                                                                    | ※約定投資標的如欲變更金額,講點選書面上「定期定額變更」進行修改;如欲變更扣款順序請點選「變更順序」按鈕進行順序調整。         文 愛更順序         文 愛更順序         東約1~1(共8額)       ①       ①       資料編款:       50 *         度約1~1(共8額)       ①       ①       資料編款:       50 *         度約1~1(共8額)       ①       ①       資料編款:       2020/05/06       2020/05/18       18日       九款金額       扣款排序       來源       現況         重貨問編 定期定編集更       1001 台班       2020/05/06       2020/05/18       18日       3,000.00       0       WEB       愛更中・         重問問編 定期定編集更       1301 台盟       2020/05/06       2020/05/08       8日       4,000.00       1       WEB       度常         重問問編 定期定編集更       2330 台編       2020/05/06       2020/05/08       8日       3,000.00       2       WEB       度常         重問問編 定期定編集更       2030/05/06       2020/05/06       2020/05/08       8日       3,000.00       2       WEB       原常         重問問編 定期定編集更       2030 台編       2020/05/06       2020/05/08       8日       3,000.00       2       WEB       正常         重問問編 定期定編集更       2030 台編       2020/05/06       2020/05/08       8日       3,000.00       3       WEB       正常         重問問編 定期定編集更       2030 台編                                                                 |                    |               |              | ◎査 詢       |        |          |                     |        |           |
| 8日 ✔                                                                                                    | ■ ●       登更順序                                                                                                    | ※約定投資標             | 的如欲變更金額,請點選書  | 國上「定期定額變」    | 更」進行修改;如欲  | 變更扣款順序 | 請點選「變更順  | 序」按鈕進行順             | 序調整。   |           |
| 原穀1~1 (共8額)       ①       1       ②       ③       1       ③       ③       1       ○       ○         度約1~1 (共8額)       ①       1       ○       ○       ○       ○       ○       ○       ○       ○       ○       ○       ○       ○       ○       ○       ○       ○       ○       ○       ○       ○       ○       ○       ○       ○       ○       ○       ○       ○       ○       ○       ○       ○       ○       ○       ○       ○       ○       ○       ○       ○       ○       ○       ○       ○       ○       ○       ○       ○       ○       ○       ○       ○       ○       ○       ○       ○       ○       ○       ○       ○       ○       ○       ○       ○       ○       ○       ○       ○       ○       ○       ○       ○       ○       ○       ○       ○       ○       ○       ○       ○       ○       ○       ○       ○       ○       ○       ○       ○       ○       ○       ○       ○       ○       ○       ○       ○       ○       ○       ○       ○       ○       ○       ○ </td <td>東執1~1 (共8部) ④ ① 1 ● ●</td> <td>8日 🗸 變更順序</td> <td></td> <td></td> <td></td> <td></td> <td></td> <td></td> <td></td> <td></td>                                                                                                    | 東執1~1 (共8部) ④ ① 1 ● ●                                                                                                    | 8日 🗸 變更順序          |               |              |            |        |          |                     |        |           |
| 東穀1~1(株部)         1         2         2         2         2         2         2         2         2         2         2         2         2         2         2         2         2         2         2         2         2         2         2         2         2         2         2         2         2         2         2         2         2         2         2         2         2         2         2         2         2         2         2         2         2         2         2         2         2         2         2         2         2         2         2         2         2         2         2         2         2         2         2         2         2         2         2         2         2         2         2         2         2         2         2         2         2         2         2         2         2         2         2         2         2         2         2         2         2         2         2         2         2         2         2         2         2         2         2         2         2         2         2         2         2 <th2< th=""><th>原数1~1(共8額)       ①       ①       ①       ①       ①       ①       ①       ①       ①       ①       ①       ①       ①       ①       ①       ①       ①       ①       ①       ①       ①       ①       ①       ①       ①       ①       ①       ①       ①       ①       ①       ②       ②       ②       ②       ②       ②       ②       ②       ②       ②       ②       ②       ②       ③       ③       ③       ③       ③       ③       ③       ③       ③       ③       ③       ③       ③       ○       ○       ○       ○       ○       ○       ○       ○       ○       ○       ○       ○       ○       ○       ○       ○       ○       ○       ○       ○       ○       ○       ○       ○       ○       ○       ○       ○       ○       ○       ○       ○       ○       ○       ○       ○       ○       ○       ○       ○       ○       ○       ○       ○       ○       ○       ○       ○       ○       ○       ○       ○       ○       ○       ○       ○       ○       ○       ○       ○       <t< th=""><th></th><th></th><th></th><th></th><th></th><th></th><th></th><th></th><th></th></t<></th></th2<>                                                                                                    | 原数1~1(共8額)       ①       ①       ①       ①       ①       ①       ①       ①       ①       ①       ①       ①       ①       ①       ①       ①       ①       ①       ①       ①       ①       ①       ①       ①       ①       ①       ①       ①       ①       ①       ①       ②       ②       ②       ②       ②       ②       ②       ②       ②       ②       ②       ②       ②       ③       ③       ③       ③       ③       ③       ③       ③       ③       ③       ③       ③       ③       ○       ○       ○       ○       ○       ○       ○       ○       ○       ○       ○       ○       ○       ○       ○       ○       ○       ○       ○       ○       ○       ○       ○       ○       ○       ○       ○       ○       ○       ○       ○       ○       ○       ○       ○       ○       ○       ○       ○       ○       ○       ○       ○       ○       ○       ○       ○       ○       ○       ○       ○       ○       ○       ○       ○       ○       ○       ○       ○       ○ <t< th=""><th></th><th></th><th></th><th></th><th></th><th></th><th></th><th></th><th></th></t<>                                                                                                    |                    |               |              |            |        |          |                     |        |           |
| 股票         簽署日期         首次扣款日         扣款日         扣款每額         扣款序         來源         現況           直前明過上期定額建築更         1010 台湾         2020/05/06         2020/05/18         18日         5,000.00         0         WEB         愛要の           直前明過上期定額建築更         0050 元大台灣 5 0         2020/05/06         2020/05/18         18日         3,000.00         1         WEB         愛要の           直前明過上期定額建築更         1301 台灣         2020/05/06         2020/05/08         8日         4,000.00         1         WEB         正常           直前明過上期定額建築更         2330 台稿電         2020/05/06         2020/05/08         8日         3,000.00         2         WEB         要要           直前明過点定認定額要更         2886 米器金         2020/05/06         2020/05/08         8日         3,000.00         2         WEB         正常           直測明過二定期定額要更更         2080 小器金         2020/05/06         2020/05/08         8日         3,000.00         2         WEB         正常           直測明過二定期定額要更要         2030 台稿電         2020/05/06         2020/05/08         8日         3,000.00         3         WEB         正常           直則明過二定期定面量更要要         2030 白橋電         2020/05/06         2020/05/06         2020/05/08         8日         3,000.00 <th>股票         磁器日期         首次和款日         和款日         扣款金額         扣款排序         來源         現況           重貨閉場 定期空程要型         1101 台港         2020/05/06         2020/05/18         18日         5,000.00         0         WEB         要更中・           重貨閉場 定期空程要型         0050 元太台驾 5 0         2020/05/06         2020/05/18         18日         3,000.00         1         WEB         要更中・           重貨閉場 定期空程要型         1301 台灣         2020/05/06         2020/05/18         18日         3,000.00         1         WEB         要更中・           重貨閉場 定期空程要型         2330 台稿電         2020/05/06         2020/05/18         18日         3,000.00         2         WEB         要更中・           重貨閉場 定期空程要型         2866 兆量金         2020/04/20         2020/05/08         8日         3,000.00         2         WEB         正常           重貨閉場 定期空程要型         2056 元大省發息         2020/04/20         2020/05/08         8日         3,000.00         3         WEB         正常           重貨閉場 定期空程要型         2330 台稿電         2020/05/06         2020/05/08         8日         3,000.00         3         WEB         正常           重貨閉閉場 定期空程要型         056 元大台灣 5 0         2020/05/06         2020/05/06</th> <th>頁數1~1(共8筆) (</th> <th>1 🕑 🔛</th> <th></th> <th></th> <th></th> <th></th> <th></th> <th>貨</th> <th>料筆數: 50 🔻</th> | 股票         磁器日期         首次和款日         和款日         扣款金額         扣款排序         來源         現況           重貨閉場 定期空程要型         1101 台港         2020/05/06         2020/05/18         18日         5,000.00         0         WEB         要更中・           重貨閉場 定期空程要型         0050 元太台驾 5 0         2020/05/06         2020/05/18         18日         3,000.00         1         WEB         要更中・           重貨閉場 定期空程要型         1301 台灣         2020/05/06         2020/05/18         18日         3,000.00         1         WEB         要更中・           重貨閉場 定期空程要型         2330 台稿電         2020/05/06         2020/05/18         18日         3,000.00         2         WEB         要更中・           重貨閉場 定期空程要型         2866 兆量金         2020/04/20         2020/05/08         8日         3,000.00         2         WEB         正常           重貨閉場 定期空程要型         2056 元大省發息         2020/04/20         2020/05/08         8日         3,000.00         3         WEB         正常           重貨閉場 定期空程要型         2330 台稿電         2020/05/06         2020/05/08         8日         3,000.00         3         WEB         正常           重貨閉閉場 定期空程要型         056 元大台灣 5 0         2020/05/06         2020/05/06 | 頁數1~1(共8筆) (       | 1 🕑 🔛         |              |            |        |          |                     | 貨      | 料筆數: 50 🔻 |
| 直前明編 定期定額要更         1101 台湾         2020/05/06         2020/05/18         18日         5,000.00         0         WEB         要更可           直前明編 定期定額要更         0050 元大会場 5 0         2020/05/06         2020/05/18         18日         3,000.00         1         WEB         要更可           直前明編 定期定額要更         1301 台屋         2020/05/06         2020/05/08         8日         4,000.00         1         WEB         正常           直前明編 定期定額要更         2330 台橋電         2020/05/06         2020/05/08         8日         3,000.00         2         WEB         要更可           直前明編 定期定額要更         2886 兆雪素         2020/05/06         2020/05/08         8日         3,000.00         2         WEB         正常           直前明編 定期定額要更         2886 兆雪素         2020/04/20         2020/05/08         8日         3,000.00         2         WEB         正常           直前明編 定期定額更更         2030 白橋電         2020/05/06         2020/05/08         8日         3,000.00         3         WEB         正常           直前明編 定期定額更更         2030 白橋電         2020/05/06         2020/05/08         8日         3,000.00         3         WEB         正常           直前明編 定期定額更更         2020/05/06         2020/05/06         2020/05/06         2020/05/06 <th>査賀明編 定期定標要更         1101 台港         2020/05/06         2020/05/18         18日         5,000.00         0         WEB         愛更中・           査賀明編 定期定標要更         0050 元大会驾5 0         2020/05/06         2020/05/18         18日         3,000.00         1         WEB         愛更中・           查賀明編 定期定標要更         1301 台盟         2020/05/06         2020/05/18         18日         3,000.00         1         WEB         愛更中・           查賀明編 定期定標要更         2330 台環電         2020/05/06         2020/05/18         18日         3,000.00         2         WEB         受更中・           重賀明編 定期定標要更         2866 兆豊全         2020/05/06         2020/05/08         8日         3,000.00         2         WEB         正常           重賀明編 定期定標要更         2866 兆豊全         2020/04/20         2020/05/08         8日         3,000.00         3         WEB         正常           重賀明編 定期定編要更         0356 元大高股県         2020/04/20         2020/05/08         8日         3,000.00         3         WEB         正常           重賀明編 定期注編要更         0350 元大会貿多 0         2020/05/06</th> <th></th> <th>股票 👻</th> <th>簽署日期</th> <th>首次扣款日</th> <th>扣款日</th> <th>扣款金額</th> <th>扣款排序</th> <th>來源</th> <th>現況</th>                                                                                                    | 査賀明編 定期定標要更         1101 台港         2020/05/06         2020/05/18         18日         5,000.00         0         WEB         愛更中・           査賀明編 定期定標要更         0050 元大会驾5 0         2020/05/06         2020/05/18         18日         3,000.00         1         WEB         愛更中・           查賀明編 定期定標要更         1301 台盟         2020/05/06         2020/05/18         18日         3,000.00         1         WEB         愛更中・           查賀明編 定期定標要更         2330 台環電         2020/05/06         2020/05/18         18日         3,000.00         2         WEB         受更中・           重賀明編 定期定標要更         2866 兆豊全         2020/05/06         2020/05/08         8日         3,000.00         2         WEB         正常           重賀明編 定期定標要更         2866 兆豊全         2020/04/20         2020/05/08         8日         3,000.00         3         WEB         正常           重賀明編 定期定編要更         0356 元大高股県         2020/04/20         2020/05/08         8日         3,000.00         3         WEB         正常           重賀明編 定期注編要更         0350 元大会貿多 0         2020/05/06                                                                                                    |                    | 股票 👻          | 簽署日期         | 首次扣款日      | 扣款日    | 扣款金額     | 扣款排序                | 來源     | 現況        |
| 直前明濃定期定額變更         0050元大台芎50         2020/05/06         2020/05/18         18日         3,000.00         1         WEB         要要可           直前明濃定期定額變更         1301 台還         2020/04/20         2020/05/08         8日         4,000.00         1         WEB         正常           直前明濃定期定額變更         2330 台稿電         2020/05/06         2020/05/18         18日         3,000.00         2         WEB         定常           直則明濃定期定額變更         2866 兆監金         2020/04/20         2020/05/08         8日         3,000.00         2         WEB         正常           直則明濃定期定額變更         2866 兆監金         2020/04/20         2020/05/08         8日         3,000.00         2         WEB         正常           直測明濃定期定額變更更         2330 台稿電         2020/05/06         2020/05/08         8日         3,000.00         3         WEB         正常           直測明濃定期淀額變更         2330 台稿電         2020/05/06         2020/05/08         8日         3,000.00         3         WEB         正常           直測明濃定期濃度額更更         2330 台稿電         2020/05/06         2020/05/06         8日         3,000.00         3         WEB         工常           直動明濃定期濃度         2330 台稿電         2020/05/06         2020/05/06         2020/05/06                                                                                                    | <b>査</b> 費問編 定総定標要更                                                                                                    | <u>査詢明細 定期定額變更</u> | 1101 台泥       | 2020/05/06   | 2020/05/18 | 18日    | 5,000.00 | 0                   | WEB    | 變更中・      |
| 直範明語<注意定額提更         1301 台道         2020/04/20         2020/05/08         8日         4,000.00         1         WEB         正常           直動明語<注意定額提更                                                                                                    | 百賀明編 定総定標要更             1301 台盟             2020/04/20             2020/05/08             8日             4,000.00             1             WEB             正常                  直賀明編 定総定標要更               2330 台領電               2020/05/06               8日               4,000.00               WEB               正常                 直賀明編 定総定標要更               2330 台領電               2020/05/06               2020/05/08               8日               3,000.00               2             WEB               更常中・                直賀明編 定総定標要更               2030/64/20               2020/05/08               8日               3,000.00               2             WEB               E常常                 直賀明編 定総定標要更               2330 台領電               2020/04/20               2020/05/08               8日               3,000.00               WEB               E常常                 直賀明編 定総定標要更               2330 台領電               2020/05/06               B               E               B               B                                                                                                    | <u>查詢明細 定期定額變更</u> | 0050 元大台灣 5 0 | 2020/05/06   | 2020/05/18 | 18日    | 3,000.00 | 1                   | WEB    | 變更中・      |
| 直前明点 左馬左頓變更         2330 台積電         2020/05/06         2020/05/18         18日         3,000.00         2         WEB         要要可           直則明点 左馬左頓變更         2886 兆豊全         2020/04/20         2020/05/08         8日         3,000.00         2         WEB         正常           直則明点 左馬左頓變更         0556 元大高股県         2020/04/20         2020/05/08         8日         3,000.00         3         WEB         正常           直則明点 左馬左頓變更         2330 台積電         2020/05/06         8日         3,000.00         3         WEB         正常           直前明点 左馬左頓變更         2330 台積電         2020/05/06         8日         3,000.00         3         WEB         正常                                                                                                    | 宣貨明編 定認定提要更         2330 台稿電         2020/05/06         2020/05/18         18日         3,000.00         2         WEB         受更中・           查貨明編 定認定提要更         2886 兆豊金         2020/04/20         2020/05/08         8日         3,000.00         2         WEB         正常           查貨明編 定認定提要更         056 元大雀股息         2020/04/20         2020/05/08         8日         3,000.00         3         WEB         正常           查貨明編 左認定提要更         2330 台稿電         2020/05/06         2020/05/06         8日         3,000.00         3         WEB         正常           查貨明編 左認定提要更         0350 元大省電 0         2020/05/06         2020/05/06         8日         3,000.00         3         WEB         正常           查貨明編 左認定提要更         050 元大台湾 5 0         2020/05/06         2020/05/06         8日         3,000.00         3         WEB         正常           查貨明編 左認定提要更         050 元大台湾 5 0         2020/06/04         富日線上中請調整 加款項序時間為營業 日08:15 - 15:00         上述時段                                                                                                    | 查詢明細 定期定額變更        | 1301 台塑       | 2020/04/20   | 2020/05/08 | 8日     | 4,000.00 | 1                   | WEB    | 正常        |
| 重調明点 正規定額提更         2886 兆音全         2020/04/20         2020/05/08         8日         3,000.00         2         WEB         正常           直測明点 正期定額定額提更         0056 元大変股息         2020/04/20         2020/05/08         8日         3,000.00         3         WEB         正常           直測明点 正規定額定額更更         2330 台稿電         2020/05/06         2020/05/06         3         WEB         正常           直測明点 定期定額更更         2330 台稿電         2020/05/06         2020/05/06         3         WEB         正常                                                                                                    | 重賀明編 定総定編集更             2886 兆置金             2020/04/20             2020/05/08             8日             3,000.00             2             WEB             正常             查證明編 定総定編集更             0056 元大憲股皇             2020/04/20             2020/05/08             8日             3,000.00             3             WEB             正常             查證明編 定総定編集更             0056 元大憲股皇             2020/04/20             2020/05/08             8日             3,000.00             3             WEB             正常             查證明編 定総定編集更             2030 台稿電             2020/05/06             查證明編 定総定編集更             0050 元大省場5 0             2020/05/04             當日 線上申請調整加款順序時間為營業日08:15 - 15:00             上述時段             外申請於太一營業日受理                                                                                                    | 查詢明細 定期定額變更        | 2330 台積電      | 2020/05/06   | 2020/05/18 | 18日    | 3,000.00 | 2                   | WEB    | 變更中・      |
| 直接明点定期定額要更         0056元大高股単         2020/04/20         2020/05/08         8日         3,000.00         3         WEB         正常           直接明点定期定額更更         2330 台稿電         2020/05/06         2020/05/06         2020/05/06         2020/05/06         2020/05/06         2020/05/06         2020/05/06         2020/05/06         2020/05/06         2020/05/06         2020/05/06         2020/05/06         2020/05/06         2020/05/06         2020/05/06         2020/05/06         2020/05/06         2020/05/06         2020/05/06         2020/05/06         2020/05/06         2020/05/06         2020/05/06         2020/05/06         2020/05/06         2020/05/06         2020/05/06         2020/05/06         2020/05/06         2020/05/06         2020/05/06         2020/05/06         2020/05/06         2020/05/06         2020/05/06         2020/05/06         2020/05/06         2020/05/06         2020/05/06         2020/05/06         2020/05/06         2020/05/06         2020/05/06         2020/05/06         2020/05/06         2020/05/06         2020/05/06         2020/05/06         2020/05/06         2020/05/06         2020/05/06         2020/05/06         2020/05/06         2020/05/06         2020/05/06         2020/05/06         2020/05/06         2020/05/06         2020/05/06         2020/05/06         2020/05/06         2020/05/06                                                                                                    | 直前時編 定範定編要更             0056 元大高股県             2020/04/20             2020/05/08             8日             3,000.00             3             WEB             正常                   直前時編 定範定編要更                2030 台領電                2020/05/06                 直前時編 定範定編要更                0050 元大高股県               2020/05/06                 直前時編 定範定編要更               0050 元大高股県               2020/05/06                   の50 元大台湾 5 0               2020/06/04                 當時時編 定範定編要更               0050 元大台湾 5 0               2020/06/04                     ア               百日時時編 定範定編要更               の               0050 元大台湾 5 0                 050 元大台湾 5 0                 050 元大台湾 5 0               15:00               上述時段                                                                                                    | <u>查詢明細 定期定額變更</u> | 2886 兆豐金      | 2020/04/20   | 2020/05/08 | 8日     | 3,000.00 | 2                   | WEB    | 正常        |
| <u> 宮前明清定期定額提</u> 2330 台稿電 2020/05/06 2330 台稿電 2020/05/06 2020/05/06 20200000 202000 202000 2020000 2020000 200000 202000 202000 200000                                                                                                    | 直防時編定期定員要更         2330 台領電         2020/05/06           直防時編定期定員要更         0050 元大台灣 5 0         2020/06/04         當日線上申請調整扣款順序時間為營業日08:15 - 15:00,上述時段           小申請於次一營業日受理。                                                                                                    | 查詢明細 定期定額變更        | 0056 元大高股息    | 2020/04/20   | 2020/05/08 | 8日     | 3,000.00 | 3                   | WEB    | 正常        |
| 李钟明·李明中结期王 0050 二十分期 5 0 2020/05/04 参口位上由共调教机势断定时则为从考口0.2.15_15.00,上述时                                                                                                    | 查書時經 定期定員要更         0050 元大会問 5 0         2020/06/04         當日線上申請調整扣款順序時間為營業日08:15 - 15:00,上述時段           外申請於次一營業日受理。                                                                                                    | 查詢明細 定期定額變更        | 2330 台積電      | 2020/05/06   |            |        |          |                     |        |           |
| 直到明祖 正相任的变更 0050元人百度50 2020/00/04 备日秋上午初 利定把 秋顺广 时间 构名来日 00.15 15.00 广上 延时                                                                                                    | 外申請於次一營業日受理。                                                                                                    | 查詢明細 定期定額變更        | 0050 元大台灣 5 0 | 2020/06/04 當 | 日線上申請調     | 整扣款顺序  | 時間為營業    | <b>H 08:15</b> - 15 | 5:00,」 | 上述時段      |

個人資料保護法告知義務內容

5 ま考土地象行 版權所
LAND BANK OF TALWAN

# 五、定期定額投資標的終止

請於登入土銀 APGO 下單系統後,至帳務管理\智慧帳務中心項下,點選【線 上申請】\【定期定額變更】功能,並選取欲終止投資標的之【定期定額變更】 鍵,點選【終止】鍵,詳閱定期定額投資標的變更注意事項,於□ 勾選確認 「✓」並點選【確認】鍵後進行線上定期定額投資標的終止申請。

| LAND BANK OF TAIWAN                                                                                                    |                                                                                                    |                                                                                                    |                                                                                                    |                                                                                                    | 刷新 登出時                                                                                                    | 守旧]: 1975223                                                                                                 |                                                                                                    |                                                                              | ❷ 问题與協助                          | <b>I</b> |
|----------------------------------------------------------------------------------------------------|----------------------------------------------------------------------------------------------------|----------------------------------------------------------------------------------------------------|----------------------------------------------------------------------------------------------------|----------------------------------------------------------------------------------------------------|----------------------------------------------------------------------------------------------------|----------------------------------------------------------------------------------------------------|----------------------------------------------------------------------------------------------------|------------------------------------------------------------------------------|----------------------------------|----------|
|                                                                                                    |                                                                                                    |                                                                                                    | 45                                                                                                    |                                                                                                    |                                                                                                    | •                                                                                                    | E                                                                                                    |                                                                              |                                  |          |
|                                                                                                    |                                                                                                    | 但至早                                                                                                    | 912.                                                                                                    | 尸百庄                                                                                                    |                                                                                                    | )月<br>1                                                                                                    |                                                                                                    | 10.151.                                                                      | 18/HX                            | .92      |
| ICUS16080 定期定                                                                                                    | 「観鑁史」                                                                                                    |                                                                                                    |                                                                                                    |                                                                                                    |                                                                                                    | u                                                                                                    |                                                                                                    |                                                                              |                                  |          |
|                                                                                                    |                                                                                                    |                                                                                                    |                                                                                                    |                                                                                                    | 風險預告、同                                                                                                    | 同意及契約書申                                                                                                    | 请                                                                                                    |                                                                              |                                  |          |
| 45.0 5                                                                                                    |                                                                                                    | **                                                                                                    |                                                                                                    |                                                                                                    | 自選股設定                                                                                                    |                                                                                                    |                                                                                                    |                                                                              |                                  |          |
| 帳號:                                                                                                    | 1030土地銀行證券                                                                                                    | 部-0668479 🚩                                                                                                    |                                                                                                    |                                                                                                    | 定期定額申請                                                                                                    | <b>1</b>                                                                                                    |                                                                                                    |                                                                              |                                  |          |
| 日期查詢:                                                                                                    | -                                                                                                    | ~                                                                                                    | -                                                                                                    |                                                                                                    | 定期定額變更                                                                                                    | E                                                                                                    |                                                                                                    |                                                                              |                                  |          |
| <ul> <li>※約定扱</li> <li>8日 V 愛更順序</li> </ul>                                                                                                    | 聲標的如欲變更金額                                                                                                    | ,請點選畫面上「Я                                                                                                    | Q 1<br>定期定額變更」進                                                                                                    | <mark>查 詢</mark><br>行修改;如                                                                                                    | 欲變更扣款順序                                                                                                    | 請點選「變酮                                                                                                    | 巨順序」技                                                                                                    | 安鈕進行                                                                         | テ順序調整。                           |          |
| ※約定括       8日 V     受更順序       頁數1~1(共9筆)     ④                                                                                                    | <ul> <li>資標的如欲變更金額</li> <li>④ ④ 1 ● ゆ</li> </ul>                                                                     | ,請點選畫面上「2                                                                                                    | ○ 1<br>定期定額變更」進                                                                                                    | <u>≦</u> )<br>"行修改;如                                                                                                    | 欲變更扣款順序                                                                                                    | 請點選「變]                                                                                                    | 巨順序」指                                                                                                    | 安鈕進行                                                                         | 亍順序調整。<br>資料筆                    | :數: 50   |
| ※約定括       8日 ¥          要更順序        頁數1~1(共9筆)          ④                                                                                                    | <ul> <li>資標的如欲變更金額</li> <li>● ● ●</li> <li>● ●</li> <li>● ●</li> <li>● ●</li> <li>● ●</li> </ul>                     | ,請點選畫面上「♫<br>- 簽署日期                                                                                                    | 定期定額變更」進<br>首次扣款日                                                                                                   | <b>查 詢</b><br>行修改;如                                                                                                    | <mark>欲變更扣款順序</mark><br>扣款金額                                                                                                    | 請點選「變<br>型<br>扣款排序                                                                                           | <b>更順序」</b> 打<br>來源                                                                                                    | 安鈕進行                                                                         | <b>5順序調整。</b><br>資料筆             | :數: 50   |
| ※約定務           8日 ∨         受更順序           頁數1~1(共9筆)         (*)           直詞明編 定期注稿要更         (*)                                                                                                    | <ul> <li>資標的如欲變更金額</li> <li>④ ④ ●</li> <li>股票</li> <li>1101 台泥</li> </ul>                                            | <ul> <li>請點選畫面上「</li> <li>✓ 簽署日期</li> <li>2020/05/06</li> </ul>                                                                                                    | <ul> <li>Q 1</li> <li>定期定額變更」進</li> <li>首次扣款日</li> <li>2020/05/18</li> </ul>                                        | <b>查 詢</b><br>行修改;如<br>扣款日<br>18日                                                                                                    | 欲變更扣款順序 □ □                                                                                                    | 請點選「變<br>愛<br>扣款排序<br>(                                                                                      | E順序」<br>來源<br>WEB                                                                                                    | <b>女鈕進行</b><br>現況<br>愛更中                                                     | テ順序調整。<br>資料筆                    | 數: 50    |
| ※約定務           8日 V         受更順序           頁數1~1(共9筆)         ④           直前明線 定期定錄要更         直前明線 定期定錄要更                                                                                                    | <ul> <li>資標的如欲變更金額</li> <li>① ① ① ② ゆ</li> <li>股票</li> <li>1101 台沼</li> <li>0050 元大台考50</li> </ul>                   | <ul> <li>請點選畫面上「お</li> <li>◆ 簽署日期</li> <li>2020/05/06</li> <li>2020/05/06</li> </ul>                                                                                                    | <ul> <li>Q 1</li> <li>定期定額變更」進</li> <li>首次扣款日</li> <li>2020/05/18</li> <li>2020/05/18</li> </ul>                    | <b>直 詢</b><br>行修改;如<br>18日<br>18日                                                                                                    | 飲要更扣款順序                                                                                                    | :請點選「變]<br>加款排序<br>(<br>:                                                                                    | <ul> <li>E順序」</li> <li>振源</li> <li>WEB</li> <li>WEB</li> </ul>                                                                                                    | ★ 鈕進行<br>現況<br>愛更中<br>愛更中                                                    | <b>庁順序調整。</b><br>資料筆<br>3、<br>3、 | 數: 50    |
| ※約定括           8日 く         受更順序           頁數1~1(共9筆)         ④           直則到底 定顺正錄更更         重則到底 定顺正錄更更           直則到底 定顺正錄更更         重則到底 定顺正錄更更                                                                                     | <ul> <li>資標的如欲變更金額</li> <li>● ● ● ● ●</li> <li>股票</li> <li>1101 台湾</li> <li>0050 元大台考5 0</li> <li>1301 台灣</li> </ul> | <ul> <li>,請點選畫面上「?</li> <li>※ 簽署日期</li> <li>2020/05/06</li> <li>2020/05/06</li> <li>2020/05/06</li> <li>2020/04/20</li> </ul>                                                                                                    | <ul> <li>              ē 次扣款日             2020/05/18             2020/05/18             2020/05/08      </li> </ul> | <ul> <li>              約          </li> <li>              10款日          </li> <li>             18日         </li> <li>             18日         </li> <li>             8日         </li> </ul>                                                                                                    | <ul> <li></li></ul>                                                                                                    | :請點選「變]<br>扣款排序<br>(<br>:<br>:<br>:                                                                          | 更順序」<br>封<br>一<br>一<br>一<br>一<br>一<br>一<br>一<br>一<br>一<br>一<br>一<br>一<br>一                                                                                                | ★鈕進行<br>現況<br>愛愛更可<br>正常                                                     | <b>万順序調整。</b><br>資料華<br>2 .      | 數: 50    |
| ※約定括           8日 く         受更順序           頁款1~1(共9等)         ()           直前明線 定期定額要更<br>直前明線 定期定額要更         ()           直前明線 定期定額要更         ()           直前明線 定期定額要更         ()                                                      | 資標的如欲變更金額 ● ● ● ● ● ● ● ● ● ● ● ● ● ● ● ● ● ● ●                                                                      | <ul> <li>請點選畫面上「7</li> <li>3</li> <li>3</li> <li>3</li> <li>3</li> <li>4</li> <li>3</li> <li>4</li> <li>4</li> <li< td=""><td><ul> <li>         ・         ・          ・          ・</li></ul></td><td><ul> <li>              11         </li> <li>             11</li> <li>             11</li> <li>             11</li> </ul> <li>             11</li> <li>             11</li> <li>             11</li> <li>             11</li> <li>             11</li> <li>             11</li> <li>             11</li> <li>             11</li> <li>             11</li> </td></li<></ul> | <ul> <li>         ・         ・          ・          ・</li></ul>                                                       | <ul> <li>              11         </li> <li>             11</li> <li>             11</li> <li>             11</li> </ul> <li>             11</li> <li>             11</li> <li>             11</li> <li>             11</li> <li>             11</li> <li>             11</li> <li>             11</li> <li>             11</li> <li>             11</li> | 3次要更扣款順序<br>加款金額<br>5,000.00<br>3,000.00<br>4,000.00<br>3,000.00                                                                                                    | :請點選「變見<br>11款排序<br>(<br>1<br>2<br>2<br>2<br>2<br>2                                                          | <ul> <li>更順序」</li> <li>表示源</li> <li>WEB</li> <li>WEB</li> <li>WEB</li> <li>WEB</li> <li>WEB</li> </ul>                                                                    | ☆鈕進行<br>現況<br>現況<br>愛愛更<br>正常<br>愛更中                                         | <b>)順序調整。</b><br>資料華<br>3<br>3   | 數: 50    |
| ※約定器           8日 く         受更順序           頁款1~1(共9筆)         ●           直前明点 定期定發現更         重前明点 定期定發現更           直前明点 定期定發現更         重前明点 定期定發現更           直前明点 定期定發現更         重前明点 定期定發現更           直前明点 定期定發現更         重前明点 定期定發現更 | 資標的如欲變更金額 ● ● ■ ● ● ● ● ● ● ● ● ● ● ● ● ● ● ● ● ●                                                                    | <ul> <li>請點選畫面上「7</li> <li>3 3 3 3 4 3 4 3 4 3 4 3 4 3 4 3 4 3 4 3</li></ul>                                                                                                    | <ul> <li>         ・         ・          ・</li></ul>                                                                  | 查 詢 行修改;如 18日 18日 18日 18日 8日 18日 8日                                                                                                    | 3次要更扣款順序<br>加款金額<br>5,000.00<br>3,000.00<br>4,000.00<br>3,000.00<br>3,000.00                                                                                                    |                                                                                                    | E順序」<br>括<br>※<br>※<br>※<br>※<br>※<br>※<br>※<br>※<br>※<br>※<br>※<br>※<br>※                                                                                                | ☆ <u>田</u> 進行<br>現 愛 愛 正 常<br>正 常                                            | <b>万順序調整。</b><br>資料華<br>2<br>2   | . 數: 50  |
| ※約定部<br>8日 < 建更順序<br>更數1~1(共9筆)<br>重問明細 定期定編建更<br>重問明細 定期定編建更<br>重問明細 定期定編要更<br>重問明細 定期定編要更<br>重問明細 定期定編要更<br>重問明細 定期定編要更<br>重問明細 定期定編要更                                                                                                | 資標的如欲變更金額 ● ● 1 ● ● 股票 101 台形 000 元大台考5 0 1301 台提 2380 台環電 2886 兆鼠金 0056 元大商股県                                       | <ul> <li>,請點選畫面上「?</li> <li>2020/05/06</li> <li>2020/05/06</li> <li>2020/05/06</li> <li>2020/04/20</li> <li>2020/05/06</li> <li>2020/05/06</li> <li>2020/04/20</li> <li>2020/04/20</li> <li>2020/04/20</li> </ul>                                                                                                    | ・         ・         ・                                                                                               | 查 韵<br>行修改;如<br>18日<br>18日<br>18日<br>18日<br>18日<br>8日<br>8日<br>8日<br>8日<br>8日                                                                                                    | 公撃更扣款順序<br>1     取会額<br>5,000.00<br>3,000.00<br>3,000.00 | 精點選「樂<br>加款排序<br>(<br>:<br>:<br>:<br>:<br>:<br>:<br>:<br>:<br>:<br>:<br>:<br>:<br>:<br>:<br>:<br>:<br>:<br>: | <ul> <li>更顺序」招</li> <li>一次源</li> <li>小WEB</li> <li>WEB</li> <li>WEB</li> <li>WEB</li> <li>WEB</li> <li>WEB</li> <li>WEB</li> <li>WEB</li> <li>WEB</li> <li>WEB</li> </ul> | ☆<br>鈕<br>進<br>7<br>7<br>7<br>7<br>7<br>7<br>7<br>7<br>7<br>7<br>7<br>7<br>7 | <b>了順序調整。</b><br>資料華<br>。。<br>。  | . 數: 50  |

加權指數 11610.32 ▲130.92 1.14% 成交金額 2029.96 億

單交易 帳務管理 新聞/盤後 設定/工具 客戶服務 畫面管理 檢視/說明 🧏 🐟 📶 技術 新聞 公告 自己 籠 窖 💡 🏸 🛛 ·

| 5<br>を<br>き<br>湾<br>土<br>地<br>保<br>行<br>LAND BANK OF TAIWAN |                                  | 刷新 登出時間:1分43秒 | ●回首頁 | ❷問題與協助 | 健 登出 |
|-------------------------------------------------------------|----------------------------------|---------------|------|--------|------|
| . (1501) 120                                                |                                  |               |      |        |      |
|                                                             | ○ 扣款金額變更 ->                      |               |      |        |      |
|                                                             | 原金額 3000 變更為 3000                |               |      |        |      |
|                                                             | 每筆投資標的最低扣款金額為3000元,增加單位金額為1000元。 |               |      |        |      |
|                                                             | ● 終止扣款                           |               |      |        |      |
|                                                             |                                  |               |      |        |      |
|                                                             |                                  |               |      |        |      |

◎定期定額投資標的變更 本公司受託辦理定期定額買賣有價證券—變更注意事項

1.申請資格及限制為已在本公司開立證券受託買賣帳戶、集中保管劃撥帳戶及款項劃撥交割帳帳戶者,限為本國人(含自然人及法人);交割銀行限為土地銀行。

2.定期定額買進有價證券,每筆投資標的最低扣款金額以及增加之單位金額,請參考申請畫面說明,目前投資金額無上限。

3.投資人請於指定買進日之前二營業日確認交割銀行存款餘額足支付全部證券交易價金及證券交易手續費。<u>手續費以投資標的成交金額之千分之1.425計算,每筆投資最少收取手</u> <u>續費為新台幣20元。</u>客戶帳戶餘額不足支付全部證券交易價金及證券交易手續費時,<u>依客戶指定投資順位依序扣款。</u>惟如客戶帳戶餘額不足支付任一筆證券交易價金及證券交易 手續費時,當次所指定之全部定期定額買進委託均視為取消,本公司將不予執行。

4.投資人如欲興動扣款金額、指定買進日或终止定期定額等,<u>請於指定買進日前3個營業日下午3點前完成變更</u>,逾時則該篳興動申請將於指定買進日之次日生效。

5.投資人指定之投資標的有停止買賣或變更交易方法或列為處置有價證券者,本公司將於當次「停止」買進該標的。

6.投資人買指定進之日期如非市場交易日,則順延至次一交易日辦理;指定之定期定額買進日如屬農曆春節前最後交易日之第一交割日起至農曆春節後之第一交易日止之期間任一 日時,本公司停止執行當次受託買進。

7.依本公司受託辦理定期定額買賣有價證券契約書第二條約定,甲方(即申請人)委託乙方(即臺灣土地銀行股份有限公司)定期定額買進有價證券,應於乙方選定之股票及指數股票 型基金受益憑證範圍內,自行指定投資標的、投資金額等相關條件

8.本約定書視為雙方所簽訂受託辦理定期定額買賣有價證券契約書內容之一部份。

9.本約定書內容嗣有變動修正之需求,甲乙雙方同意另行簽訂約定書以替代;

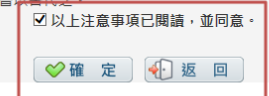

# (※以上線上申請、變更及終止作業如逾當日下午15:00後申請變更, 將於次一營業日受理)。